## Preparing receiver for the update

Before updating the receiver, make sure to have:

- computer connected to internet
- Dexcom account
   For details on how to create Dexcom account, please go to <u>www.dexcom.com</u> FAQ section or click <u>How do I create a</u> <u>Dexcom user account?</u>

## • Clarity account

To log in to Clarity, please use the same credentials as for your Dexcom account. For more information, please visit <u>www.dexcom.com</u> FAQ section or click <u>How do I log into Dexcom CLARITY?</u>

• Save data before updating the receiver by uploading it to Clarity

To upload the data, please go to <u>clarity.dexcom.eu</u> and Log In. Plug in your receiver to computer using USB cable. Click ''Upload'' in the Clarity software and follow onscreen instructions.

Wait until sensor session ended or end it early if you want to proceed with update.

## **Updating receiver firmware**

- Go to clarity.dexcom.eu and Log In
- Plug in your receiver to computer with the USB cable
- Click **Update receiver** and carefully read Warning message
- Once you are ready, click **Continue**

|                    | $\bigcirc \bigcirc$                                                                                                    |                                                                        | -               |                  |
|--------------------|----------------------------------------------------------------------------------------------------|------------------------------------------------------------------------|-----------------|------------------|
|                    | Verify Connect Device                                                                                                    | Collect Data                                                           | Success         |                  |
|                    |                                                                                                    | Current Firmware Version                                               |                 |                  |
|                    | Upload Successful                                                                                                    | 1.5.2.0                                                                |                 |                  |
|                    | The upload is complete, but your receiver needs an update. Click<br>Update Receiver to continue. To update later, try uploading again.                                                                                                    | New Firmware Version                                                   |                 |                  |
|                    |                                                                                                    | 1.6.2.0                                                                |                 |                  |
|                    |                                                                                                    | View Reports                                                           | Ipdate Receiver |                  |
|                    |                                                                                                    |                                                                        |                 |                  |
| Dexcom             |                                                                                                    |                                                                        |                 |                  |
| CLARITY            | Reports Upload Settings Support V                                                                                                    |                                                                        | deo             | ct10k testing 🔻  |
|                    | Reports Uplead Settings Support                                                                                                    | S)(                                                                    | deor            | ct10k testing 🔻  |
| UCLARITY           | Reports Uplead Settings Support                                                                                                    | )(<br>het Data Si                                                      | deer            | t10k testing 🔻   |
| U CLARITY          | Reports Uplead Settings Support                                                                                                    | Current Firmware Version                                               | deor<br>access  | et10k testing 🔻  |
| U CLARITY          | Reports Uplead Settings Support                                                                                                    | Current Firmware Version<br>1.5.2.0                                    | deo<br>access   | et 10k testing 👻 |
| <b>UII CLARITY</b> | Reports     Uplead     Settings     Support       Vertify     Connect Device     Colle       Upload     Successful       The upload is complete, but your receiver needs an update. Click     Update Receiver to continue. To update late; try uploading again.                                                                                                    | Current Firmware Version<br>1.5.2.0<br>New Firmware Version<br>1.6.2.0 | deo<br>access   | et10k tosting 👻  |
|                    | Reports     Uplead     Settings     Support       Vertify     Connect Device     Colle   Upload Successful The upload is complete, but your receiver needs an update. Click Update Receiver to continue. To update later, try uploading again.                                                                                                    | Current Firmware Version<br>1.5.2.0<br>New Firmware Version<br>1.6.2.0 | deo<br>Jacess   | ettok teading 🔹  |
|                    | Reports     Uplead     Settings     Support       Image: Settings     Support     Image: Support       Image: Settings     Support     Image: Support       Image: Settings     Support     Image: Support                                                                                                    | Current Firmware Version<br>1.5.2.0<br>New Firmware Version<br>1.6.2.0 | deo             | (tl)k tealing    |
|                    | Reports     Uplead     Settings     Support       Image: Connect Device     Connect Device     Collect       Upload Successful     Connect Device     Collect       Upload Successful     Connect Device     Collect       Update Receiver to continue. To update later, try uploading again.     Starting new sensor session and replacing your sensor is required. Receiver data will be enased and restored to factory settings. Click Cancel to keep this sensor session and to update after a future upload, or click Continue. | Current Firmware Version<br>1.5.2.0<br>New Firmware Version<br>1.6.2.0 | deo             | ttlok teading    |

## **Updating receiver firmware**

- Follow on-screen instructions
- Update should not take longer than 15 min
- Once the update is complete, you will see 'Update successful' screen

If you need assistance, please reach out to Dexcom Technical support.

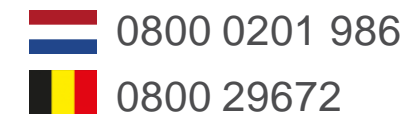

Or by filling in a service request online: <a href="http://www.dexcom.com/TS-NL">www.dexcom.com/TS-NL</a>

| III Dexcom | Reports                | Upload   | Settings                                     | Support 🔻       |         |          | dcoct10k testing | • |
|------------|------------------------|----------|----------------------------------------------|-----------------|---------|----------|------------------|---|
|            | Upd<br>Do NO<br>permar | ating Re | eceiver<br>he receiver wh<br>Please wait a l | ile updating to | prevent | Updating |                  |   |
|            |                        |          |                                              |                 |         |          |                  |   |

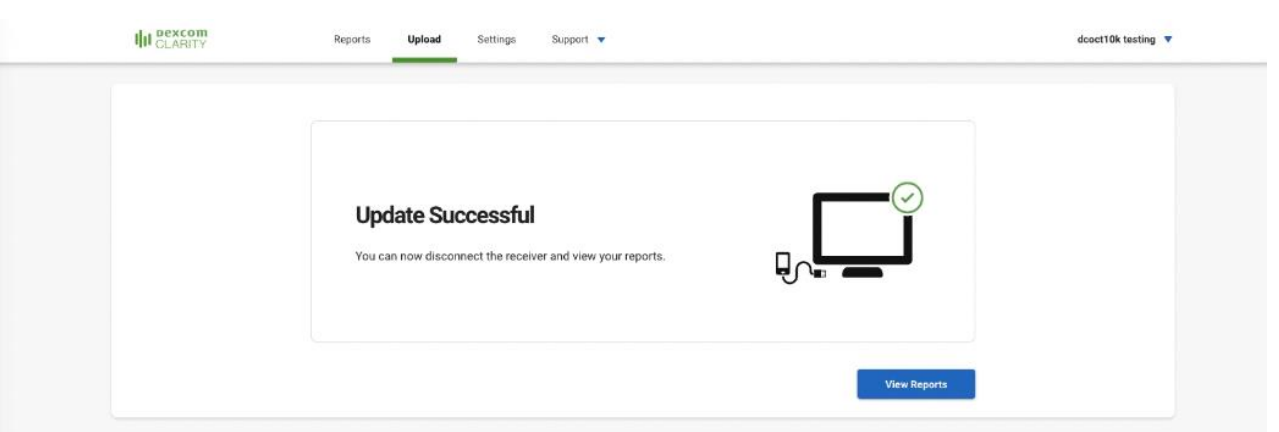